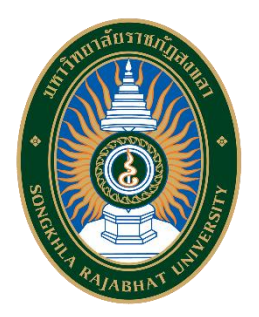

คู่มือการปฏิบัติงาน เรื่อง การใช้งานระบบKSP Bundit (การขอรับรองปริญญาตรีทางการศึกษา หลักสูตร 4 ปี)

> จัดทำโดย นางอมรรัตน์ ชูชื่น นักวิชาการศึกษาชำนาญการ

คณะวิทยาศาสตร์และเทคโนโลยี มหาวิทยาลัยราชภัฏสงขลา การจัดทำขั้นตอนการใช้งานระบบ KSP Bundit เพื่อขอรับรองปริญญาตรีทางการศึกษา หลักสูตร 4 ปี ตามมาตรฐานวิชาชีพคุรุสภา จัดทำขึ้นเพื่อให้คณะวิทยาศาสตร์และเทคโนโลยีใช้เป็นแนวทาง ในการปฏิบัติงานสำหรับผู้ที่ปฏิบัติงานด้านหลักสูตรและการขอรับรองหลักสูตรจากสำนักงานเลขาธิการ คุรุสภา และผู้ที่เกี่ยวข้อง ทั้งนี้เพื่อให้สามารถนำขั้นตอนและกระบวนงานมีรูปแบบการปฏิบัติงานที่เป็นไป ในแนวทางและมาตรฐานเดียวกัน

ผู้จัดทำหวังเป็นอย่างยิ่งว่าคู่มือขั้นตอนการใช้งานระบบ KSP Bundit เพื่อขอรับรองปริญญาตรี ทางการศึกษา หลักสูตร 4 ปี ตามมาตรฐานวิชาชีพคุรุสภา ฉบับนี้ จะเป็นประโยชน์โดยตรงแก่ผู้ที่ปฏิบัติงาน ด้านหลักสูตรและการขอรับรองหลักสูตร และผู้ที่เกี่ยวข้องภายในคณะวิทยาศาสตร์และเทคโนโลยี รวมทั้ง เป็นประโยชน์สำหรับผู้อ่านทั่วไปที่มีความสนใจได้ศึกษาพัฒนาความรู้ด้วยตนเอง และเพิ่มความสะดวกใน การปฏิบัติงานได้อย่างมีประสิทธิภาพ

> นางสาวอมรรัตน์ ชูชื่น นักวิชาการศึกษาชำนาญการ

# สารบัญ

|                                   | หน้า |
|-----------------------------------|------|
| คำนำ                              | ก    |
| สารบัญ                            | ข    |
| คู่มือการปฏิบัติงาน               | 1    |
| 1. นิยามศัพท์ที่เกี่ยวข้อง        | 1    |
| 2. ขั้นตอนการดำเนินงาน Flow chart | 2    |
| 3. ขั้นตอนการปฏิบัติงานผานระบบ    | 3    |
| ภาคผนวก                           | 9    |

# คู่มือการปฏิบัติงาน

# การใช้งานระบบ KSP Bundit : การขอรับรองปริญญาตรีทางการศึกษา หลักสูตร 4 ปี ตามมาตรฐานวิชาชีพคุรุสภา

# 1. นิยามศัพท์ที่เกี่ยวข้อง

| คณะกรรมการคุรุสภา | หมายถึง | องค์คณะที่มีอำนาจสูงสุดในการบริหารงานของคุรุสภา      |
|-------------------|---------|------------------------------------------------------|
| คณะอนุกรรมการ     | หมายถึง | องค์คณะที่ได้รับการแต่งตั้งโดยคณะกรรมการคุรุสภาให้มี |
|                   |         | อำนาจหน้าที่ดำเนินการรับรองปริญญาและ                 |
|                   |         | ประกาศนียบัตรทางการศึกษาเพื่อการประกอบวิชาชีพ        |
| າະບາ              | หมายถึง | ระบบ KSP BUNDIT งานรับรองปริญญาและ                   |
|                   |         | ประกาศนียบัตรตามมาตรฐานวิชาชีพ ส่วนของ               |
|                   |         | สถาบันอุดมศึกษา                                      |
| สถาบันอุดมศึกษา   | หมายถึง | สถาบันอุดมศึกษาที่จัดการเรียนการสอนในระดับปริญญา     |
|                   |         | และประกาศนียบัตรทางการศึกษาและประสงค์ขอรับรอง        |
|                   |         | ปริญญาและ/หรือประกาศนียบัตรต่อคุรุสภาเพื่อให้ผู้ที่  |
|                   |         | สำเร็จการศึกษาสามารถใช้เป็นคุณวุฒิในการขอรับ         |
|                   |         | ใบอนุญาตประกอบวิชาชีพทางการศึกษาได้                  |

# 2. ขั้นตอนการดำเนินงาน Flow chart

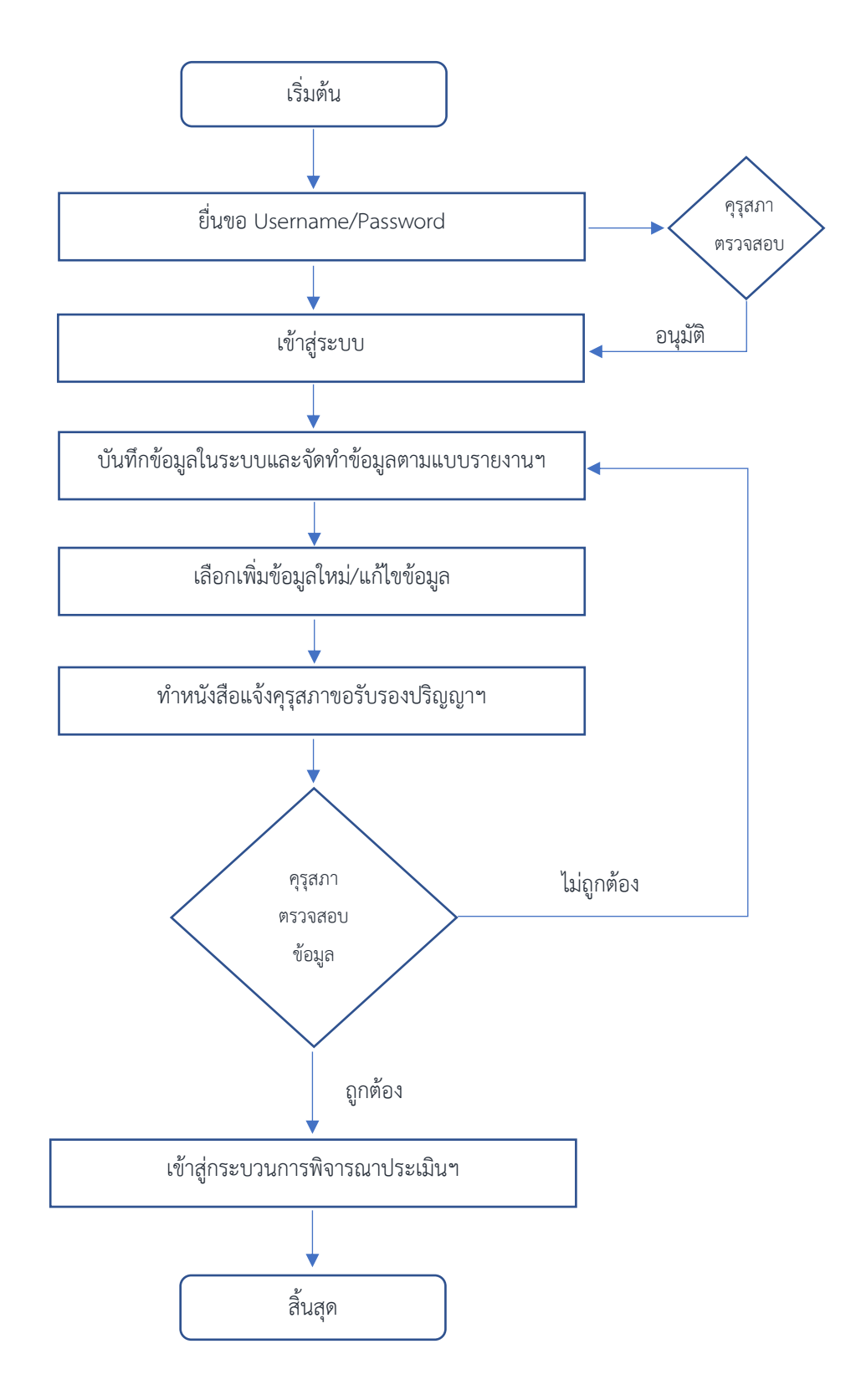

# 3. ขั้นตอนการปฏิบัติงานผานระบบ

- 3.1 เริ่มต้นการใช้ระบบงานการรับรองปริญญาและประกาศนียบัตรตามมาตรฐานวิชาชีพ
  - 1. เปิดโปรแกรม Internet Explorer / Google Chrome
  - 2. พิมพ์ในช่อง Address <u>https://bundit.ksp.or.th/ksp-uni/index.jbx</u>
  - 3. เข้าสู่ระบบ KSP Bundit Online

| f 🗖 🖉           | 😔 🚟 🖂 📞                                                                                  |                    |                                                   |                          |               | 💊 FA                    |             |   |
|-----------------|------------------------------------------------------------------------------------------|--------------------|---------------------------------------------------|--------------------------|---------------|-------------------------|-------------|---|
| <b>คุรุ</b> สภา | หน้าหลัก                                                                                 | เกี่ยวกับคุรุสภา ~ | บริการประชาชน 🗸                                   | ตรวจสอบผลต่างๆ 🗸         | ดาวน์โหลด 🗸   | ข่าวการจัดซื้อจัดจ้าง ~ | ติดต่อเรา ~ | ٩ |
|                 |                                                                                          |                    | <b>uni-bundit</b><br>Home → uni-bund              | dit                      |               |                         |             |   |
|                 | KSP BUNDIT Online (ຣະບບໃหມ່)                                                             | )                  |                                                   |                          |               |                         |             |   |
|                 | คู่มือการใช้งานระบบ KSP BUNDIT Onlin<br>(การบันทึกข้อมูลผู้เข้าศึกษาและผู้สำเร็จการศึกษา | ne (sะบบ<br>)      | องทะเบียนขอรับ ปร<br>องนศกขอนูลผู้เข้าศึกษาและผู้ | er ID<br>สำเร็จการศึกษา) | เข้าสู่ระบบ ไ | KSP BUNDIT Online       |             |   |

3.2. เปิดเข้าสู่ระบบการใช้งาน โดยใช้ Username/password ที่ได้รับการอนุมัติจากคุรุสภา

| KSP Bundit<br>© สำนักงานเลขาธิการตรสภา     |
|--------------------------------------------|
|                                            |
| 🖴 โปรดป้อน ชื่อผู้ใช้และรหัสผ่าน           |
| รนัสมุใช้งาน                               |
| 07300001                                   |
| รนัสผ่าน                                   |
|                                            |
| 4. เรียวอย                                 |
| นันทึกน้อมูลผู้เรารับการศึกษา - รายบุคคล 🏈 |
|                                            |
|                                            |
|                                            |

#### 3.3 เลือกบันทึกข้อมูลรับรองปริญญาและประกาศนียบัตรตามมาตรฐานวิชาชีพ

| ເພື່ອ ຈະບນ KSP Bundi                                                       | t                                         |  | ยินดีด้อนรับ มหาวิทยาดัยราชภัฏบครศรีธรรมราช |
|----------------------------------------------------------------------------|-------------------------------------------|--|---------------------------------------------|
| 🗮 รับรองปริญญาและประกาศนียบัตร 🗸                                           | 📰 ผู้เข้ารับการศึกษา •                    |  |                                             |
| UNI01011000:วันทึกข้อมูลรับรลงปริญญ<br>UNI01012000:ตรวจสอบข้อมูลรับรองปริญ | าและประกาศนียบัตร<br>บุญาและประกาศนียบัตร |  |                                             |

#### <u>เลือกเพิ่มข้อมูลใหม่</u>

เพื่อเป็นการบันทึกข้อมูลเพื่อขอรับรองปริญญาและประกาศนียบัตร กรณียื่นเสนอใหม่ ยังไม่มีข้อมูล พื้นฐานใด ๆ ในระบบ เมื่อเลือก "เพิ่มข้อมูลใหม่" แล้ว สามารถบันทึกข้อมูลตามรายการได้ โดยระบุ วันที่ยื่น คำขอ (ระบบจะแสดงเป็นวันที่อัตโนมัติ) เลขที่คำขอ จะแสดงขึ้นอัตโนมัติหลังจากส่งข้อมูลเพื่อขอรับรอง ปริญญาแล้ว ให้เลือกคำนำหน้า ระบุชื่อและนามสกุล เลือกตำแหน่ง "คณบดี" และบันทึกข้อมูลในช่อง สี่เหลี่ยม ดังภาพ

| UNI01011000 : บันทึกข้อมูลรับรองปริญ            | ญาและประกาศนียบัตร |                     |
|-------------------------------------------------|--------------------|---------------------|
|                                                 | ๏ เพิ่มข้อมูลใหม่  | 🔍 แก้ไขข้อมูด       |
| วันที่ยืนคำขอ : 20/04/256<br>คำนำหน้า : ไม่ระบุ | 0 📄 เลขที่ศาขอ :   | เลขที่คำขอ          |
| ชื่อ: ปีชื่อ                                    | ชื่อกลาง: ชื่อกลาง | ง นามสกุล : นามสกุล |
| ตำแหน่ง : 🔍 คณบดี<br>คณะ (หรือ) : 🗍 คณะ (หรือ)  | © ລໍພາ             |                     |

#### <u>แก้ไขข้อมูล</u>

เพื่อเป็นการบันทึกข้อมูลเพื่อขอรับรองปริญญาและประกาศนียบัตร กรณีต้องการแก้ไขข้อมูลเดิมใน ระบบ กรณียังไม่กดส่งคุรุสภา แต่ทำการบันทึกข้อมูลชั่วคราวไว้อยู่ก่อนแล้ว โดยเราสามารถกดปุ่มเพื่อค้นหา เรียกดูและแก้ไขข้อมูลเลขที่คำขอเดิมได้ ดังภาพ

| กับเอาอาาอออ . บนทักบอมู่ตรบ | 100110000100 |                        |                   | - |
|------------------------------|--------------|------------------------|-------------------|---|
|                              | 🔘 เพิ่มข้อ   | อมูลใหม่               | ๎๏ แก้ไขข้อมูล    |   |
| วันที่ยื่นคำขอ :             | 20/04/2560   | เลขที่คำขอ : โเลขที่คำ | 112               |   |
| คำนำหน้า :                   | ไม่ระบุ 🔹    |                        |                   |   |
| ชื่อ :                       | ชื่อ         | ชื่อกลาง : ปชื่อกลาง   | นามสกุล : นามสกุล |   |
| ตำแหน่ง :                    | 🔍 คณบดี      | 🔍 อื่นๆ                |                   |   |
| คณะ (หรือ) :                 | คณะ (หรือ)   | •                      |                   |   |

#### <u>ข้อมูลมหาวิทยาลัย (ข้อมูลพื้นฐาน)</u>

- เพื่อเป็นการบันทึกข้อมูลพื้นฐานที่จำเป็นของสถาบันเพื่อขอรับรองปริญญาและประกาศนียบัตร ตามมาตรฐานวิชาชีพ
- กดปุ่ม ค้นหา หลังช่องชื่อมหาวิทยาลัยเพื่อเลือกข้อมูลชื่อมหาวิทยาลัยจากฐานข้อมูล ระบบจะ แสดง รายละเอียด อาคาร/สถานที่ เลขที่ หมู่ ถนน จังหวัด อำเภอ/เขต ตำบล/แขวง รหัสไปรษณีย์ ดังภาพ

| มหาวิทยาลัย       |                 |                               |       |                      |                    |
|-------------------|-----------------|-------------------------------|-------|----------------------|--------------------|
| ชื่อมหาวิทยาลัย : | ชื่อมหาวิทยาลัย |                               | ٩     |                      |                    |
| อาคาร/สถานที่ :   | อาคาร/สถานที่   |                               |       |                      |                    |
| เลขที่:           | โลขที่          | બગ્રું: બગ્રું                |       | ถนน :                | ถนน                |
| จังหวัด :         | จังหวัด         | อำเภอ/เขต : <mark>อำเภ</mark> | อ/เขต | ตำบล/แขวง :          | ตำบล/แขวง          |
| รหัสไปรษณีย์ :    | รหัสไปรษณีย์    | โทรศัพท์ : โทรศั              | ไพท์  | โทรศัพท์เคลื่อนที่ : | โทรศัพท์เคลื่อนที่ |
| โทรสาร :          | โทรสาร          |                               |       |                      |                    |

#### <u>ระดับการศึกษาที่เสนอขอรับรอง</u>

- เพื่อการบันทึกข้อมูลปริญญาและประกาศนียบัตรตามาตรฐานวิชาชีพ ที่ต้องการเสนอ
- บันทึกข้อมูลโดยเลือกระดับการศึกษาที่ขอรับรอง ชื่อปริญญา สาขาวิชา หรือเลือกข้อมูลจาก ฐานข้อมูล โดยกดปุ่ม ค้นหา ด้านหลังรายการนั้น ๆ
- วิชาเอก/แขนงวิชา ระบุอาทิเช่น วิชาเอกเดี่ยว ระบุ "วิชาเอก..." วิชาเอกคู่ ระบุ "วิชาเอก...
  และ วิชาเอก..." วิชาเอก-โท ระบุ "วิชาเอก... และวิชาโท..." แขนงวิชา ระบุ "แขนงวิชา..."
  (ระบุหนึ่งวิชาเอก / หรือ หนึ่งแขนงวิชา ต่อหนึ่งเลขที่คำขอเท่านั้น)
- หลักสูตร ระบุชื่อหลักสูตรตามเล่ม มคอ.2
- สถานที่จัดการเรียนการสอน ระบุหรือเลือกข้อมูลจากฐานข้อมูล โดยกดปุ่ม ค้นหา ด้านหลัง รายการ สถานที่จัดการเรียนการสอน พร้อมระบุจังหวัดของสถานที่จัดการเรียนการสอน
- จำนวนนักศึกษาตลอดหลักสูตร เป็นตัวเลขอัตโนมัติตามข้อมูลในหัวข้อ "แผนการรับนักศึกษา ตาม หลักสูตร" ดังภาพ

| ระดับการศึกษาที่ขอรับรอง : | ้ปริญญาตรีทางการศึกษา (หลักสตร 4 ปี) | •                   |                                       |
|----------------------------|--------------------------------------|---------------------|---------------------------------------|
|                            |                                      |                     |                                       |
| ชอปริญญา :                 | ชอปริญญา                             | Q                   |                                       |
| สาขาวิชา :                 | สาขาวิชา                             | <u> </u>            | วิชาเอก/แขนงวิชา : 🏾 วิชาเอก/แขนงวิชา |
| หลักสูตร :                 | หลักสุตร                             | <b>้</b> * ชื่อหลัเ | กสูตรตามเล่ม มคอ.2                    |
| สถานที่จัดการเรียนการสอน : | สถานที่จัดการเรียนการสอน             | Q                   |                                       |

<u>แผนการรับนักศึกษาตามหลักสูตร</u> (ในแต่ละปีการศึกษา)

- เพื่อการระบุปีการศึกษาที่ต้องการขอรับรองและแผนการรับนักศึกษาในแต่ละปีการศึกษา
- ทำรายการโดยบันทึกปีการศึกษา/จำนวนนักศึกษา (คน) ให้ครบทุกปีการศึกษา (ตามเล่ม หลักสูตร) ดังรูป

| ปีการศึกษา                         | แผนที่ 1   | จำนวน(คน) | แผนที่ 2 | ี่สำนวน(คน) | แผนที่ 3     | จำนวน(คน) | จำนวนนักศึกษา (คน) |
|------------------------------------|------------|-----------|----------|-------------|--------------|-----------|--------------------|
| ปการศึกษา 1 : ปีการศึกษา 1         | แผนที่ 1   | 0         | แผนที่ 2 | 0           | แผนที่ 3 ปีก | 0         | จำนวนนักศึกษา      |
| <b>ไการศึกษา 2</b> : ปีการศึกษา 2  | แผนที่ 1   | 0         | แผนที่ 2 | 0           | แผนที่ 3 ปีก | 0         | จำนวนนักศึกษา      |
| Iการศึกษา 3 : ปีการศึกษา 3         | แผนที่ 1   | 0         | แผนที่ 2 | 0           | แผนที่ 3 ปีก | 0         | สานวนนักศึกษา      |
| i <b>การศึกษา 4</b> : ปีการศึกษา 4 | แผนที่ 1   | 0         | แผนที่ 2 | 0           | แผนที่ 3 ปีก | 0         | สานวนนักศึกษา      |
| <b>ไการศึกษา 5</b> : ปีการศึกษา 5  | ี แผนที่ 1 | 0         | แผนที่ 2 | 0           | แผนที่ 3 ปีก | 0         | สำนวนนักศึกษา      |

#### ระบบแสดงจำนวนนักศึกษาตลอดหลักสูตร ดังรูปในตัวอย่างด้านล่างนี้

| แผนการรับนั    | กศึกษาตามหลักสูตร  |               |               |          |           |              |           |                    |
|----------------|--------------------|---------------|---------------|----------|-----------|--------------|-----------|--------------------|
| ** ปีการศึกษ   | ษา และจำนวนนักศึกษ | า ต้องกรอกเป็ | นเลขอารบิกเท่ | านั้น    |           |              |           |                    |
|                | ปีการศึกษา         | แผนที่ 1      | จำนวน(คน)     | แผนที่ 2 | จำนวน(คน) | แผนที่ 3     | จำนวน(คน) | จำนวนนักศึกษา (คน) |
| ปีการศึกษา 1 : | 2562               | แผนที่ 1      | 0             | แผนที่ 2 | 0         | แผนที่ 3 ปีก | 0         | 120                |
| ปีการศึกษา 2 : | 2563               | แผนที่ 1      | 0             | แผนที่ 2 | 0         | แผนที่ 3 ปีก | 0         | 120                |
| ปีการศึกษา 3 : | 2564               | แผนที่ 1      | 0             | แผนที่ 2 | 0         | แผนที่ 3 ปีก | 0         | 120                |
| ปีการศึกษา 4 : | 2565               | แผนที่ 1      | 0             | แผนที่ 2 | 0         | แผนที่ 3 ปีก | 0         | 120                |
| ปีการศึกษา 5 : | 2566               | แผนที่ 1      | 0             | แผนที่ 2 | 0         | แผนที่ 3 ปีก | 0         | 120                |

#### <u>ผู้ประสานงาน</u>

- เพื่อการระบุข้อมูลผู้ติดต่อประสานงานของแต่ละหลักสูตร
- กดปุ่ม เพิ่ม จะปรากฏหน้าจอด้านบน ทำรายการโดย เลือกคำนำหน้า ระบุชื่อ นามสกุล ตำแหน่ง โทรศัพท์ โทรสาร และ E-mail แล้วกดปุ่ม บันทึก (เป็นบุคคลที่ได้รับมอบหมายให้เป็น ผู้รับผิดชอบบันทึกและจัดส่งข้อมูลที่ถูกระบุในแบบคำขอรับรองปริญญาฯ เป็นอย่างน้อย)

| ผู้ประ | สานงาน |              |         |          |         |
|--------|--------|--------------|---------|----------|---------|
|        | สำดับ  | ชื่อ-นามสกุล | สาแหน่ง | โทรศัพท์ | + เพิ่ม |
|        |        |              |         |          |         |
|        |        |              |         |          |         |

<u>แนบเอกสารหลักฐานประกอบแบบคำขอ</u>

- เพื่อการจัดส่งข้อมูลที่จำเป็น ประกอบการขอรับรองปริญญาและประกาศนียบัตรตามมาตรฐาน
  วิชาชีพ
- กดปุ่ม 🕝 หลังรายการที่ต้องการส่งหรือแก้ไขเอกสาร หากรายการใดมีรูป 🛅 ขึ้นมา แสดงว่า

มีการแนบเอกสารหลักฐานอยู่ในระบบแล้ว สามารถกดปุ่ม 🛅 เพื่อเรียกดูเอกสารได้ ดังภาพ

|    |                                                                                                    |      |                   |       |   | _ |  |
|----|----------------------------------------------------------------------------------------------------|------|-------------------|-------|---|---|--|
| ที | รายการ                                                                                                    | แฟ้ม | ขอเอกสารเพิ่มเดิม | สถานะ |   |   |  |
|    | แบบคำขอรับรองปริญญาตามมาตรฐานวิชาชีพ หลักสูตรปริญญาตรี (4 ปี) (สำหรับหลักสูตร 4 ปี)                                                                                                 |      |                   |       | Ø | ^ |  |
| 2  | เอกสารหลักสูตร มคอ.2 (สำหรับหลักสูตร 4 ปี)                                                                                                    |      |                   |       | Ø |   |  |
| 3  | แบบรายงานข้อมูดเพื่อการรับรองปริญญาตรีทางการศึกษา ตามหลักเกณะท์ที่กำหนดในประกาศ<br>คุรุสภา เรื่อง การรับรองปริญญาตามมาตรฐานวิชาชีพ หลักสูตร 4 ปี พ.ศ. 2562 (สำหรับหลักสูตร<br>4 ปี) |      |                   |       | 8 |   |  |
| 4  | รายงานการประชุมในการเห็นชอบหรืออนุมัติหลักสูตรจากสภาสถาบัน (สำหรับหลักสูตร 4 ปี)                                                                                                    |      |                   |       | 6 |   |  |
| 5  | เอกสารที่ผ่านการใต้รับการพิจารณาความสอดคถ้อง ความสอดคถ้องตามเกณฑ์มาตรฐาน<br>หลักสูตรระดับอุดมศึกษา (สำหรับหลักสูตร 4 ปี)                                                            |      |                   |       | Ø |   |  |
| 6  | เอกสาร/หลักฐานอ้างอิงอื่นๆ ถ้ามี (1) (สำหรับหลักสูตร 4 ปี)                                                                                                    |      |                   |       | 7 |   |  |
| 7  | เอกสาร/หลักฐานอ้างอิงอื่นๆ ถ้ามี (2) (สำหรับหลักสูตร 4 ปี)                                                                                                    |      |                   |       | I | - |  |

หากบันทึกข้อมูลไม่ครบถ้วน สามารถกดปุ่ม <sup>ไป</sup> บันทึกชั่วคราว เพื่อกลับมาบันทึกข้อมูลต่อ ในครั้ง ถัดไป และหากบันทึกข้อมูลครบถ้วนแล้ว กดปุ่ม **ไปบันทึกส่งข้อมูลครุสภา** กรณีที่ต้องการเริ่มบันทึก ข้อมูลใหม่ ให้กดปุ่ม **3 เริ่มใหม่** 

#### รายการเอกสารหลักฐานประกอบแบบคำขอ ประกอบด้วย

- 1. แบบคำขอรับรองปริญญาตามมาตรฐานวิชาชีพ หลักสูตรปริญญาตรี (4 ปี)
- 2. เอกสารหลักสูตร มคอ.2 (หลักสูตรปริญญาตรี 4 ปี)
- แบบรายงานข้อมูลเพื่อการรับรองปริญญาตรีทางการศึกษา ตามหลักเกณฑ์ที่กำหนดในประกาศ คุรุสภา เรื่อง การรับรองปริญญาตามมาตรฐานวิชาชีพ หลักสูตร 4 ปี พ.ศ. 2563
- 4. รายงานการประชุมในการเห็นชอบหรืออนุมัติหลักสูตรจากสภาสถาบัน

- 5. เอกสารที่ผ่านการได้รับการพิจารณาความสอดคล้องตามเกณฑ์มาตรฐานหลักสูตร ระดับอุดมศึกษา (ระบบ Checo Online)
- 6. เอกสารหลักฐานอ้างอิงอื่นๆ (ถ้ามี)

# ภาคผนวก

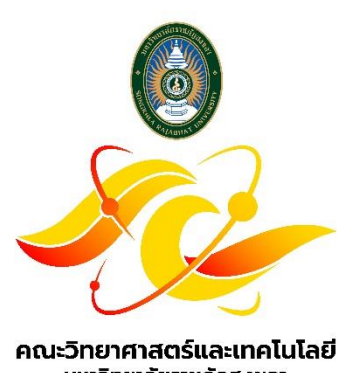

มหาวิทยาลัยราชภัฏสงขลา Faculty of Science and Technology, Songkhla Rajabhat University